## (MVS) windows server 2019 DHCP服务器部署

操作系统安装类 **韦家宁** 2024-07-04 发表

| 组网及说明   |        |     |
|---------|--------|-----|
|         |        |     |
|         |        |     |
| 6       | :::: 🙀 |     |
|         |        |     |
| DHCP服务器 |        | 客户端 |

本任务使用windows server 2019操作系统部署DHCP组件作为DHCP服务器, 给客户端实现自动获取I P地址。

| 配置步骤                                                                                   |
|----------------------------------------------------------------------------------------|
| (1) 安装windows server 2019操作系统。                                                         |
| (3)在DHCP服务器安装DHCP组件。                                                                   |
| (4) 配置DHCP作用域。                                                                         |
| (5)测试客户端能够在DHCP服务器获取到IP地址。                                                             |
| 配置关键点                                                                                  |
| (2) 安装DHCP服务器的组件。<br>点击开始菜单,选择"服务器管理器"。                                                |
| # Thinks then (Private Window)             xet and and and and and and and and and and |
|                                                                                        |

点击"添加角色和功能"。

|                                                |                                                                                                    | × c 12 - C Wedges Server Hitt an C .                                                          | Indoes Server 2019-dent |                                                                                                    |                                                                  |            |  |
|------------------------------------------------|----------------------------------------------------------------------------------------------------|-----------------------------------------------------------------------------------------------|-------------------------|----------------------------------------------------------------------------------------------------|------------------------------------------------------------------|------------|--|
| Laurente     ・ ・ ・ ・ ・ ・ ・ ・ ・ ・ ・ ・ ・ ・ ・ ・ ・ |                                                                                                    | Network Birds<br>C: 5479<br>C: 5479<br>C: Windows Server 2019 of<br>C: Windows Server 2019 of |                         |                                                                                                    |                                                                  |            |  |
|                                                |                                                                                                    |                                                                                               | Co. 828.92              | MINE . /0116                                                                                                    | . @ I                                                            | - 0 ×      |  |
|                                                |                                                                                                    |                                                                                               |                         | EPANAZITES                                                                                                    |                                                                  |            |  |
|                                                | An Andrease (Lancase )<br>T. Zagana 1<br>Oraces 1<br>Oraces 1 |                                                                                               | i vana                  | 200002<br>201000<br>20100000000 | 量此本地服务器<br>500角色和功能<br>500算管理21共10服务器<br>600服务器组<br>700服务器造服则云服务 |            |  |
|                                                | Sector         Sector           Sector         Sector           Sector         Sector           Sector         Sector           Sector         Sector           Sector         Sector           Sector         Sector           Sector         Sector           Sector         Sector           Sector         Sector                                                                                                    |                                                                                               |                         | ADABASA ISABAN                                                                                                    | R same 1                                                         |            |  |
|                                                | BPA KBR BPA KBR WEITERST Windows,                                                                                                    |                                                                                               |                         | 0 19885<br>60<br>80<br>156                                                                                                    | 0 7885<br>80<br>50<br>18                                         | WT Mindows |  |

在弹出的添加角色和功能向导的界面中,直接点击"下一步"。

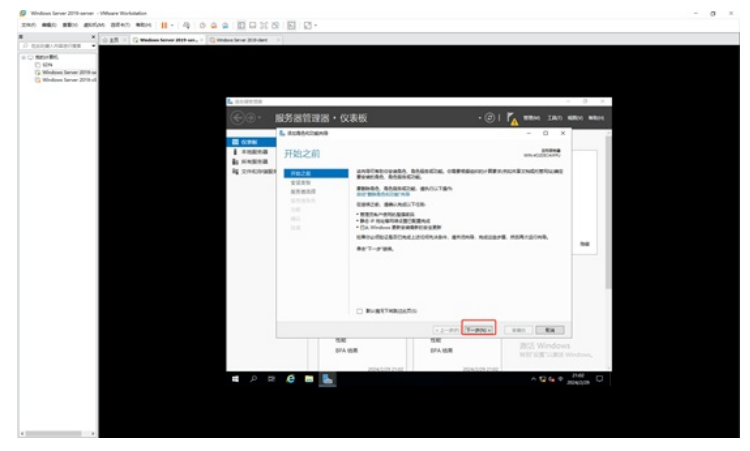

在安装类型的界面中,保持默认选择的"基于角色或基于功能的安装",直接点击"下一步"。

|                                                                                                    | A COLORADO AND AND AND AND AND AND AND AND AND AND                                                                                                    |                        |                                                                                                    |                                 |                                             |           |  |
|----------------------------------------------------------------------------------------------------|----------------------------------------------------------------------------------------------------|------------------------|----------------------------------------------------------------------------------------------------|---------------------------------|---------------------------------------------|-----------|--|
|                                                                                                    | DADE - G Wednes Server Mith an Ca                                                                                                    | Index Server 21th dect |                                                                                                    |                                 |                                             |           |  |
| Karana Barana Bara | in the set of the set of the se | C                      | <ul> <li>(2)</li> <li>(2)</li> <li>(3)</li> <li>(3)</li> <li>(4)</li> <li>(4)</li></ul> | 奏板                              | • (3) 1 1 1 1 1 1 1 1 1 1 1 1 1 1 1 1 1 1 1 | 0 s       |  |
|                                                                                                    |                                                                                                    | is name                | Real of                                                                                                    | Adapant, of a Table and a south | Maxime were and here.                       |           |  |
|                                                                                                    |                                                                                                    |                        | 9225                                                                                                    | * BTROADTORNES                  |                                             |           |  |
|                                                                                                    |                                                                                                    |                        | NREAR                                                                                                    | O DEGREGORIA                    |                                             |           |  |
| KALAN PARKS                                                                                                    |                                                                                                    |                        |                                                                                                    | 12.995 <b>1</b> -5              |                                             |           |  |
| See New 2015 Windows                                                                                                    |                                                                                                    | 2ª                     | 5.0                                                                                                    | 18                              | 201 Windows                                 |           |  |
| BPA KSR BPA KSR HETTAGETLIGEN Windows,                                                                                                    |                                                                                                    |                        | BPA 18                                                                                                    | EPA SER                         | WITTER COMMAND                              | Indown,   |  |
| 2044/07/2102 2005/07/200 2005                                                                                                    |                                                                                                    |                        |                                                                                                    | 2041012102 2040                 | 2012/02                                     | 1144      |  |
|                                                                                                    |                                                                                                    | PR                     |                                                                                                    |                                 | ~ <u>9</u> e • ;                            | 5040,00 U |  |

在选择目标服务器中,保持默认选择的本机,直接点击"下一步"。

| Surver - Meare Revisidor              |                                                                                                    |                                                                                                    |                                                                                                    |               |                                 | - 0                                                                                                    |
|---------------------------------------|----------------------------------------------------------------------------------------------------|----------------------------------------------------------------------------------------------------|----------------------------------------------------------------------------------------------------|---------------|---------------------------------|----------------------------------------------------------------------------------------------------|
| 0 400000 BEEN MEN     - 40 0 0 0      |                                                                                                    |                                                                                                    |                                                                                                    |               |                                 |                                                                                                    |
| × © 2.2 = 12 Wednes Server 2019 ser 1 | Unders Server 21.0-dect                                                                                                    | 1                                                                                                    |                                                                                                    |               |                                 |                                                                                                    |
|                                       | L. CONTROL<br>CONTROL<br>CON | 総方波管理器・QL<br>L Battleforme<br>法詳目伝説外語<br>Place<br>928年<br>928年<br>928年<br>938年<br>938年<br>938年<br>938年<br>938年<br>938年<br>938年<br>93 | また     また     またたた      また     また     また     また     また     また     また     また |               |                                 | 50 <b>5 1 1</b>                                                                                                    |
|                                       |                                                                                                    |                                                                                                    |                                                                                                    |               |                                 |                                                                                                    |
|                                       |                                                                                                    |                                                                                                    |                                                                                                    | (2-PP) 3-PN-  |                                 |                                                                                                    |
|                                       |                                                                                                    | 874.9                                                                                                    |                                                                                                    | BPA ISTR      | BEE Windows<br>Hitridecollisi w | lindow,                                                                                                    |
|                                       |                                                                                                    |                                                                                                    | 2040013162                                                                                                    | 2024.5.09.211 | 12                              | Contract of the local division of the local division of the local |
|                                       |                                                                                                    |                                                                                                    |                                                                                                    |               |                                 |                                                                                                    |

在服务器角色中,勾选"DHCP服务器"。

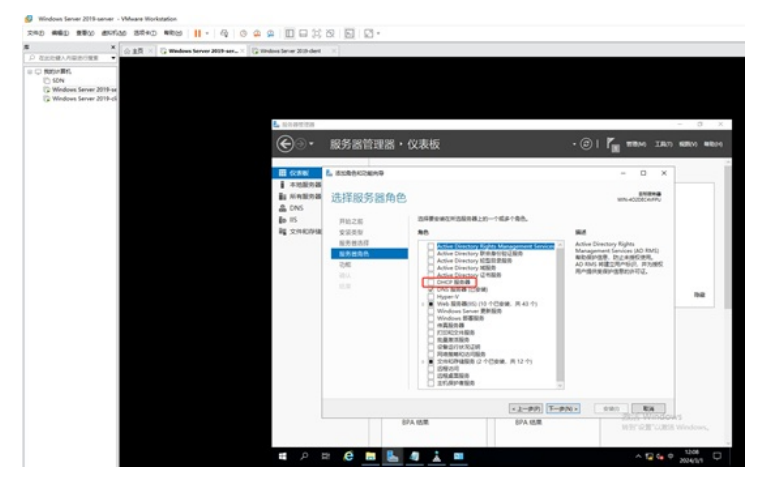

在添加DHCP服务器所需的功能对话框中,直接点击"添加功能"。

| ● 10 mm<br>● Models Aller 2019 m<br>● Models Aller 2019 m<br>● Models Al                                                                               | ALLERA ARADISER                                                     | n X 🕃 Hindows Server 2019-dent                                                                                                    | X                      |                                                           |                                   |                                                    |      |
|----------------------------------------------------------------------------------------------------|---------------------------------------------------------------------|----------------------------------------------------------------------------------------------------|------------------------|-----------------------------------------------------------|-----------------------------------|----------------------------------------------------|------|
|                                                                                                    | (G) SDN<br>(G) Windows Server 2019-se<br>(G) Windows Server 2019-sf |                                                                                                    |                        |                                                           |                                   |                                                    |      |
|                                                                                                    |                                                                     | L RABTES                                                                                                    |                        |                                                           |                                   |                                                    | - 0, |
| L Autobaceante<br>A Autobaceante<br>A Autobaceante |                                                                     | <b>€</b> ∋.                                                                                                    | 服务器管理器·                | 义表板                                                       |                                   | )   🖍 🖬 🖬 🖬 🕅 🖬                                    | -    |
| La Sentena (法務協会) A La Sentescano A La Sentescano A La Sente                                                                                                    |                                                                     | <ul><li>     田 (これの)     日 (これの)     日 (</li></ul> | L sobercent            |                                                           |                                   | - 0 ×                                              |      |
| R 2010 M 2010 M                                                                                                    |                                                                     | 載 NHR的構<br>品 DNS<br>表 IS                                                                                                    | 选择服务器角色                | . 8008602849                                              | ×                                 | 86844<br>986-40208(4499)                           |      |
| an CALPO BRALA                                                                                                    |                                                                     | Rg 32HHORHA                                                                                                    | 2224<br>22440<br>88440 | AND DHAP MOVE HEREINE<br>RECRUTIANTELON 674<br>- DENRETIA | BONCH-MARL.                       | RIDSEFERNUCHCH<br>OFFICERATION<br>STRUGRAM P SQLRI |      |
|                                                                                                    |                                                                     |                                                                                                    |                        | LIAL DO BABIA                                             |                                   |                                                    |      |
|                                                                                                    |                                                                     |                                                                                                    |                        |                                                           |                                   |                                                    |      |
| S DIRETIACERS                                                                                                    |                                                                     |                                                                                                    |                        | S PRESIDENCE                                              | 8328 834                          |                                                    |      |
|                                                                                                    |                                                                     |                                                                                                    |                        |                                                           | -                                 |                                                    |      |
|                                                                                                    |                                                                     |                                                                                                    |                        | A (5.8                                                    | ・ 上一歩 (P) (下一歩 (P) + )<br>(FA 結果) | estin Ros                                          | 15   |

接着点击"下一步"。

| ,                                                                                          | O ALL X IS Wedge | in Server 2019 set. | C To Wednesday 2019-days                             | N N N            |                                                                                                    |                                                                              |           |
|--------------------------------------------------------------------------------------------|------------------|---------------------|------------------------------------------------------|------------------|----------------------------------------------------------------------------------------------------|------------------------------------------------------------------------------|-----------|
| BECORD A MERCINE<br>MERCINET,<br>SDN<br>G Mindows Server 2019-c<br>G Mindows Server 2019-c |                  |                     |                                                      |                  |                                                                                                    |                                                                              | - 0       |
|                                                                                            |                  |                     | €∋∙                                                  | 服务器管理器・(         | 文表板                                                                                                    | • @   M #800 IAN                                                             | 60100 MID |
|                                                                                            |                  |                     | EE CORNE                                             | L SUBBOOK        |                                                                                                    | - 0 ×                                                                        |           |
|                                                                                            |                  |                     | <ul> <li>市地設計器</li> <li>品 DNS</li> <li>目5</li> </ul> | 选择服务器角色<br>开約2.6 | BRROWLYBARHIN-168100.                                                                                                    | WIN-ADDREAMPU                                                                |           |
|                                                                                            |                  |                     | ing conclude                                         | 安成大学<br>販売性品店    | Anice Constant, Kullin Konzeptiered Tanking           Anice Constant, Statistic Constant, Statistic Constant, Statist | Ref<br>Azertikatekiseren<br>Esta ottusteren Brate<br>Kalenen ortuste<br>Kale | 10        |
|                                                                                            |                  |                     |                                                      | 87               | (人) (本) (上) (本) (上) (本) (本) (本) (本) (本) (本) (本) (本) (本) (本                                                                                                    | RN RA<br>RNS Window<br>H9702 Lass                                            |           |

在功能的选项中,由于不涉及其他需求的功能,所以可以直接点击"下一步"。

| CORVERSION V                                                             | indos Seve 2014 det                                                                      | 1                                                                                                    |                |                          |                |
|--------------------------------------------------------------------------|------------------------------------------------------------------------------------------|----------------------------------------------------------------------------------------------------|----------------|--------------------------|----------------|
| RED:#76)<br>SEN<br>2 Windows Server 2019-in<br>2 Windows Server 2019-oli |                                                                                          |                                                                                                    |                |                          |                |
|                                                                          | L 10.01120                                                                               |                                                                                                    |                |                          | - 0            |
|                                                                          | <u>ب</u> وچ                                                                              | 服务器管理器·                                                                                                    | 仪表板            | • @   <b>/ 18</b> 00 180 | 680(v) NB      |
|                                                                          | Поли                                                                                     | 6-3098403699                                                                                                    |                | - 0 ×                    |                |
|                                                                          | <ul> <li>本地図の線</li> <li>服 未用取用数</li> <li>品 DNS</li> <li>助 IS</li> <li>職 文用の仲積</li> </ul> | <ul> <li>法择功能</li> <li>知识之道、安洁有效</li> <li>安洁有效</li> <li>安洁有效</li></ul> | SIREsetSYSBLAD | URL STORY                | na             |
|                                                                          |                                                                                          |                                                                                                    |                | No. Can Ca               | s<br>Vindoves, |

在DHCP介绍的界面中,直接点击"下一步"。

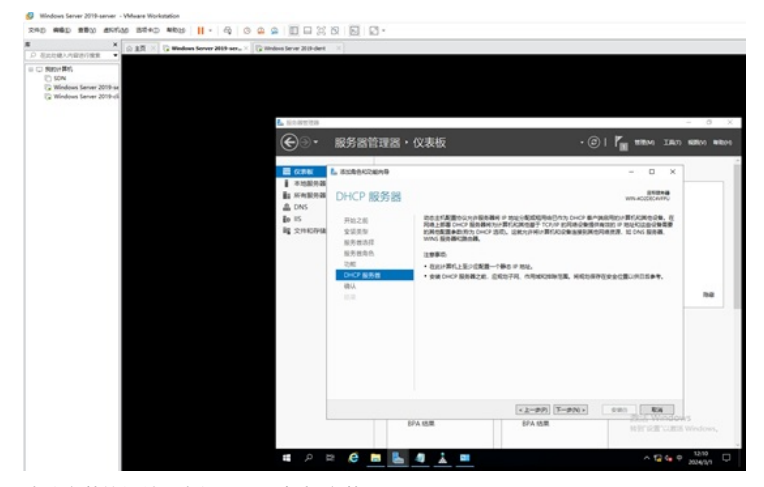

确认安装的组件没有问题后,点击"安装"。

| and a first second second second second second second second second second second second second second second s                                                                                                    |                                              |                                                                                                    |            |
|----------------------------------------------------------------------------------------------------|----------------------------------------------|----------------------------------------------------------------------------------------------------|------------|
| Aller and Aller and Aller | L 2019130                                    |                                                                                                    | - 5        |
|                                                                                                    | €∋∙                                          | 服务器管理器・仪表板 ・②   🍢 🎫                                                                                                    | IRO SERVI  |
|                                                                                                    |                                              | L 2008-02899 - C                                                                                                    | ı x        |
|                                                                                                    | a reactional<br>品 Drots<br>記 IS<br>確 文内KDPAR | 代人交気所造内容     アルコーズ     アルコーズ     アル     アル     アルコーズ     アル     アルコーズ     アル     アルコーズ     アル     アル     アル     アル     アル     アル     アル     アル     アル     アル     アル     アル     アル     アル     アル     アル     アル | 082<br>082 |
|                                                                                                    |                                              | 0-1000<br>1010-100-0                                                                                                    |            |
|                                                                                                    | S.                                           | * 2-970 Y-970 - 980 -                                                                                                    | the second |

## 正在安装,安装的过程大约3-5分钟。

| × 企业用 × G Wednes Server 2015-arts × G Wednes Server 2015-arts × G Wednes Server 2015-arts × G                                      | C.R.                                                                  |                                                                                                    |                                                 |           |
|----------------------------------------------------------------------------------------------------|-----------------------------------------------------------------------|----------------------------------------------------------------------------------------------------|-------------------------------------------------|-----------|
| - March #FA<br>- Scholens, Karner 2019 an<br>- Windows, Karner 2019 al<br>- Karner 2019 al<br>- Karner 2019 al<br>- Karner 2019 al |                                                                       |                                                                                                    |                                                 | - 0       |
| <b>€</b> ⊕••                                                                                                    | 服务器管理器                                                                | ・伩表板                                                                                                    | • @   <b>/ ##</b> ## 180                        | 100(v) 10 |
| 武 (1) (1) (1) (1) (1) (1) (1) (1) (1) (1)                                                                                          |                                                                       |                                                                                                    | - 0 ×                                           |           |
| 표, Investment<br>표, Investment<br>제, 2014/2014                                                                                     | 安装进度<br>FEE28<br>5255<br>2555<br>2555<br>2555<br>2555<br>2555<br>2555 | 2007tes     2007tes     2007tes     sessing     sessing     sessing     sessing     sessing     sessing     sessing | 40 - 2010                                       | 74        |
|                                                                                                    |                                                                       |                                                                                                    | . ##288.00000.#P292.8886887. U                  |           |
|                                                                                                    |                                                                       | <ul> <li>之一印</li> <li>87A 15年</li> <li>87A 15年</li> </ul>                                                           | 7) 7-910 - 9980 808<br>2555 Window<br># 1975 25 |           |

安装完成,点击"关闭"。

| CELATING (188) ▼                                                        | rindova Server 2015-dent                            |                                                                                                    |                                                                                                    |                     |                            |     |
|-------------------------------------------------------------------------|-----------------------------------------------------|----------------------------------------------------------------------------------------------------|----------------------------------------------------------------------------------------------------|---------------------|----------------------------|-----|
| 014 BBFU<br>SDA<br>Bilindows Server 2019-se<br>Bilindows Server 2019-si |                                                     |                                                                                                    |                                                                                                    |                     |                            |     |
|                                                                         | F INNALIS                                           |                                                                                                    |                                                                                                    |                     |                            | - 0 |
|                                                                         | <u>ب</u> وچ                                         | 服务器管理器,                                                                                                   | (                                                                                                    | • @ I               | TA                         | -   |
|                                                                         |                                                     |                                                                                                    |                                                                                                    |                     | - 0 ×                      |     |
|                                                                         | 載 HEMESSAE<br>11 DHCP<br>品 DNS<br>取 IS<br>載 文HROPAE | 安装进度<br>FB22周<br>5288<br>5288<br>538<br>548<br>548<br>548<br>548<br>548<br>548<br>548<br>548<br>548<br>54 | BERMER<br>Dates<br>BERG, Do Win-o<br>BERG, Do Win-o<br>BERG, DO WIN-o<br>BERG, DO WIN-o<br>BERG, DO WIN-o<br>BERG, DO WIN-o<br>BERG, DO WIN-o<br>BERG, DO WIN-o<br>BERG, DO WIN-o<br>BERG, DO WIN-o<br>BERG, DO WIN-o<br>BERG, DO WIN-o<br>BERG, DO WIN-o<br>BERG, DO WIN-o<br>BERG, DO WIN-o<br>BERG, DO WIN-O<br>BERG, DO WIN-O | DOGECHYPU_IMMEDL    | 050040<br>Who 400000 webry | ħæ  |
|                                                                         |                                                     |                                                                                                    | COUNTERSTOR                                                                                                    | ezzinta entre entre | 80%-66#858". D.            |     |
|                                                                         |                                                     |                                                                                                    | REA IN                                                                                                    | EDA HEIR            | E Window                   | ks  |

## 接着我们开始配置DHCP服务器。

在服务器管理中,选择DHCP组件,并选中右边识别出来的服务器,右键点击"DHCP管理器"。

| Narove #Fini            |              |                                                               |                   |
|-------------------------|--------------|---------------------------------------------------------------|-------------------|
| D SON                   |              |                                                               |                   |
| Windows Server 2019-cli |              |                                                               |                   |
|                         |              |                                                               |                   |
|                         | L nostits    |                                                               | - 0               |
|                         | ④ · 服务器管理    | 🗱 • DHCP • 🕘 I 🌠 ==                                           | NA THE MEN W      |
|                         | Bow          | 1 Ros                                                         |                   |
|                         | I ampent     | ▲ WN-K0206C4VFPU 98) DHCP 服務器 所屬的處置                           | R.8. ×            |
|                         | a server     |                                                               | 0                 |
|                         | TE DHCP      |                                                               |                   |
|                         | A DNS        | 80826 Put 82 EW89 2798 Window 85                              |                   |
|                         | En 15        | WN-40201C6WTV_102166102_005-#8020980+808_2024/0/1121216_#3820 | avelapter         |
|                         | N XINDINGO P |                                                               | 2010100000        |
|                         |              |                                                               | V-Briterie        |
|                         |              |                                                               | Unders Prost Dell |
|                         | 81           |                                                               | SE NC DR          |
|                         | 100          |                                                               | DHCP TERM         |
|                         |              | ###<br>新商學術(前令个                                               | 世間方式              |
|                         |              | 200 P R • R •                                                 | R.P.              |
|                         | 1            |                                                               | 3.95              |
|                         |              | Sedara o Pan a fix fisions                                    |                   |

依次点开"DHCP"-"WIN-4O2DEC4VFPU"-"IPV4"。

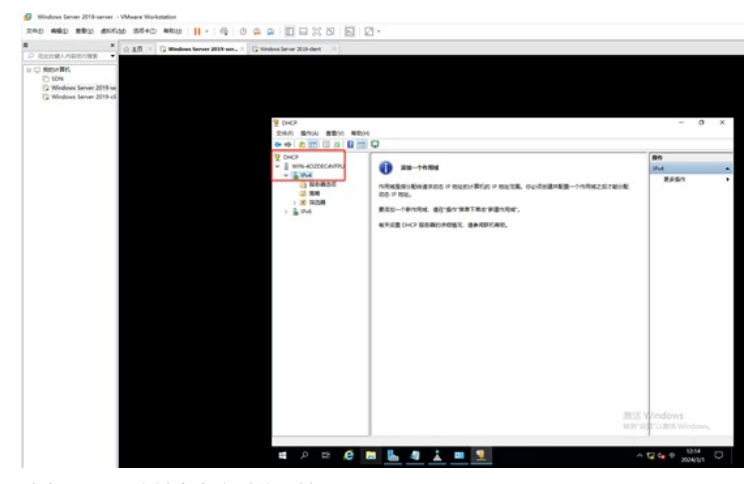

选中"IPV4",右键点击"新建作用域"。

| E × ⊕ LE × G Wedeen Server 2019-ase × G Window Server 2019-a                                                                                                    | et :: R                                                                                                    |                                                                                                    |                              |
|----------------------------------------------------------------------------------------------------|----------------------------------------------------------------------------------------------------|----------------------------------------------------------------------------------------------------|------------------------------|
| 0         0.0000048         ■ 0.000048         ■ 0.000048         ■ 0.000048         ■ 0.000048         ■ 0.000048         ■ 0.000048         ■ 0.000048         ■ 0.000048         ■ 0.000048         ■ 0.000048         ■ 0.000048         ■ 0.000048         ■ 0.000048         ■ 0.000048         ■ 0.000048         ■ 0.000048         ■ 0.000048         ■ 0.000048         ■ 0.000048         ■ 0.000048         ■ 0.000048         ■ 0.000048         ■ 0.000048         ■ 0.000048         ■ 0.000048         ■ 0.000048         ■ 0.000048         ■ 0.000048         ■ 0.000048         ■ 0.000048         ■ 0.000048         ■ 0.000048         ■ 0.000048         ■ 0.000048         ■ 0.000048         ■ 0.000048         ■ 0.000048         ■ 0.000048         ■ 0.000048         ■ 0.000048         ■ 0.000048         ■ 0.000048         ■ 0.000048         ■ 0.000048         ■ 0.000048         ■ 0.000048         ■ 0.000048         ■ 0.000048         ■ 0.000048         ■ 0.000048         ■ 0.000048         ■ 0.000048         ■ 0.000048         ■ 0.000048         ■ 0.000048         ■ 0.000048         ■ 0.000048         ■ 0.000048         ■ 0.000048         ■ 0.000048         ■ 0.000048         ■ 0.000048         ■ 0.000048         ■ 0.000048         ■ 0.000048         ■ 0.000048         ■ 0.000048         ■ 0.000048         ■ 0.000048         ■ 0.000048         ■ 0.000048 | и веро неро<br>рессину<br>рессину<br>веронение<br>веронение<br>заказание<br>веронение<br>веронен | AR-1498<br>Reards / Reservice / Rock, Oudstatus-1498257608<br>VE. Brights / Reference<br>/ Reservices<br>/ | - 0 X<br>(80<br>(84)<br>8249 |
|                                                                                                    |                                                                                                    | 20012<br>14197                                                                                             | Windows<br>REFactor Windows, |
| 新建成時代用語                                                                                                    |                                                                                                    |                                                                                                    | Data 1215 D                  |

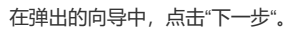

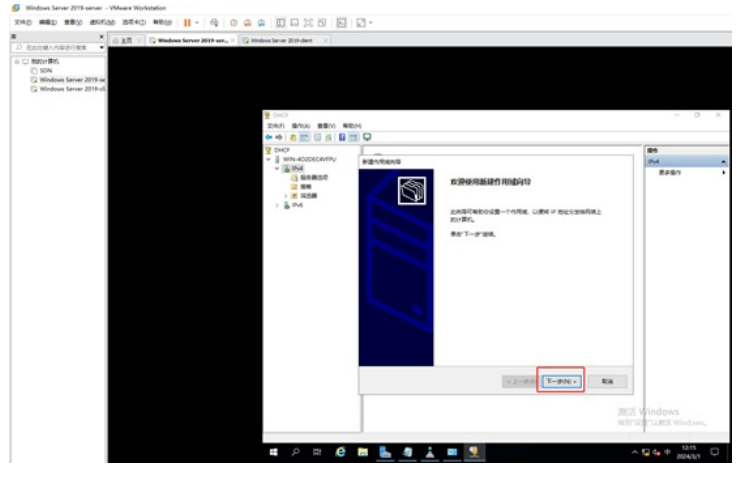

根据现场情况输入作用域的名称和描述,并点击"下一步"。

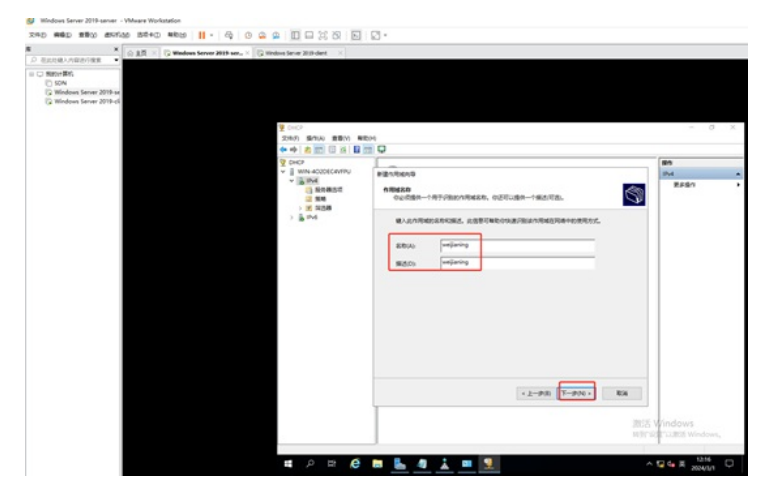

设置起始IP和结束IP,并点击"下一步"。

| Enter constraint -                                                 |                                                                                                    |       |
|--------------------------------------------------------------------|----------------------------------------------------------------------------------------------------|-------|
| © marki<br>00<br>00<br>00<br>00<br>00<br>00<br>00<br>00<br>00<br>0 | الاللى           Image: State State Stat | - 0 P |

在设置"排除和延迟"的界面,如果没有IP地址不作为DHCP分配的,可以直接点击"下一步"。-配置排除的目的是有需求将一些IP不分配出去的。

| A RECEIVANCE STR. V C THE STR. V C THE STR. V C THE STR. V C                                                                                                    |                 |         |
|----------------------------------------------------------------------------------------------------|-----------------|---------|
| a ∪ Matternis<br>() SCM<br>() Mindows Server 2019 of<br>() Windows Server 2019 of                                                                                                    |                 |         |
| 2010年<br>2010日 第月10日 新聞(N) 報                                                                                                    | 1004            | - 0 X   |
|                                                                                                    |                 | 80      |
| V WN 4020EC4VIPU                                                                                                    | 8210610         | ihd a   |
| - (a) served<br>3 served<br>3 store<br>3 store<br>3 stor |                 | 8864 ·  |
|                                                                                                    | (2-95) T-95) KR | Windows |

设置租约的时间,默认是8天,根据情况设置,设置后点击"下一步"。

| × Statest Antonio Server 2019 server 2019 server 2019                                                                                                    |                 |         |
|----------------------------------------------------------------------------------------------------|-----------------|---------|
| © 000-01<br>© 00<br>© 00<br>© |                 | - 0 x   |
|                                                                                                    | 12.90 (1993) on | Windows |

在配置DHCP选项的界面中,如果想马上激活这些配置选项,保持默认选择的"是,我现在想配置这些选项",并点击"下一步"。

| × 🖉 A.M. × 🖓 Windows Server 2019 serve × 🕼 Windows Server 2019 dent. – ×                                                                                                    |                                                                                                    |                               |
|----------------------------------------------------------------------------------------------------|----------------------------------------------------------------------------------------------------|-------------------------------|
| Concentration         -           Standards         -           Standards         -           Standards         -           Standards         -           Standards         -           Standards         -           Standards         -           Standards         -           Standards         -           Standards         - | NED4                                                                                                    | - 0                           |
| ++ a 📰 🛛 A 🖬                                                                                                    |                                                                                                    |                               |
| CHCP                                                                                                    | Allantican                                                                                                    | 10-1                          |
| - igind<br>ii anad<br>ii anad<br>ii anad<br>ii anad<br>ii gind                                                                                                    | Control 18         Control 182.5.8         Control 182.5.8 | R281                          |
|                                                                                                    | 190 <b>7.99</b> 1 <b>6</b> 1                                                                                                    | Windows<br>Ide Cutte Windows, |

在配置路由器(默认网关)的界面,这部分是给客户端分配默认网关,如果不分配默认网关,客户端 无法跨网段访问业务,至于默认网关设置多少,取决于现场的网络设备配置的情况。这里 以192.168.10.254为例,输入进去后,点击"添加"。

| automonian -                                     |                                                                                                    |                        |
|--------------------------------------------------|----------------------------------------------------------------------------------------------------|------------------------|
| C SON                                            |                                                                                                    |                        |
| () Windows Server 2019-cli                       |                                                                                                    |                        |
|                                                  |                                                                                                    |                        |
| 200 500 800 800 8                                | (En la constanti de la constanti de la constanti de la constanti de la constanti de la constanti de la constanti | - 0 ×                  |
| • • a m 0 x 4                                    | - O                                                                                                    |                        |
| A CHCh                                           |                                                                                                    | 80                     |
| <ul> <li>WN-4020ECWINU</li> <li>Linut</li> </ul> | 88255640                                                                                                    | 194                    |
| () SARADI<br>2 SAR<br>1 2 ANN                    | GIRELARGESEARCEUTS                                                                                               | 8461                   |
| > 🚡 846                                          | ※要求公案へは世界に最の構作 ジ 均足、後在下型成人的な。                                                                                    |                        |
|                                                  | P \$14(2)                                                                                                    |                        |
|                                                  | 192 - Nol - 10 - 254 (8xtg)                                                                                      |                        |
|                                                  | 896.5                                                                                                    |                        |
|                                                  |                                                                                                    |                        |
|                                                  |                                                                                                    |                        |
|                                                  |                                                                                                    |                        |
|                                                  |                                                                                                    |                        |
|                                                  |                                                                                                    |                        |
|                                                  |                                                                                                    |                        |
|                                                  |                                                                                                    |                        |
|                                                  |                                                                                                    |                        |
|                                                  | < 上一步回 下一步回 · 乾州                                                                                                 |                        |
|                                                  |                                                                                                    | -                      |
|                                                  | 25                                                                                                    | SE Windows             |
|                                                  | 1                                                                                                    | If som Luttin Windows, |

添加后,点击"下一步"。

| 0 RGD 200                                             | BORM BRH           | HERE OF | 11 -      | 4        | 0 8   | 2       |          | <b>1</b> (d | 0.05  |       | 123- |         |                |             |            |         |        |         |      |      |         |   |
|-------------------------------------------------------|--------------------|---------|-----------|----------|-------|---------|----------|-------------|-------|-------|------|---------|----------------|-------------|------------|---------|--------|---------|------|------|---------|---|
|                                                       | × 0.85             | G Wede  | as Server | 2019 ser | × (2) | Underst | Server 2 | 10 der      | •     |       |      |         |                |             |            |         |        |         |      |      |         |   |
| Natur Rol.<br>SDN<br>Windows Server<br>Windows Server | 2019-se<br>2019-ci |         |           |          |       | 2       | 0+0*     | \$100       |       | 100 W | EH4  |         |                |             |            |         |        |         |      |      | - (     |   |
|                                                       |                    |         |           |          |       | •       | +0       | 1           | 6     | s 10  |      | _       |                |             |            |         |        |         |      |      | 80      | _ |
|                                                       |                    |         |           |          |       | ~       | 1.2      | N-4020      | bices | fių.  | 812  | in real | 0.5            |             |            |         |        |         |      |      | IPv4    |   |
|                                                       |                    |         |           |          |       |         | 1        |             | as:   |       |      | 01      | NBURN<br>RELAT | (R) 405     | A ARCE     | 1.R.M.  |        |         |      | 3    | RAST    |   |
|                                                       |                    |         |           |          |       |         | - 6      | 11-6        |       |       |      | -       | E558-9         | er fan de s | alen ir re | 2. 1817 | BRADE. |         |      |      |         |   |
|                                                       |                    |         |           |          |       |         |          |             |       |       |      | -       | 665            |             |            |         |        |         |      |      |         |   |
|                                                       |                    |         |           |          |       |         |          |             |       |       | _    |         |                | -           | - 33       | 0       |        |         |      |      |         |   |
|                                                       |                    |         |           |          |       |         |          |             |       |       |      | 75      | 12.168.10.21   | •           |            | 8       |        |         |      |      |         |   |
|                                                       |                    |         |           |          |       |         |          |             |       |       |      |         |                |             | 9.2        | ω       |        |         |      |      |         |   |
|                                                       |                    |         |           |          |       |         |          |             |       |       |      |         |                |             | 217        | 01      |        |         |      |      |         |   |
|                                                       |                    |         |           |          |       |         |          |             |       |       |      |         |                |             |            |         |        |         |      |      |         |   |
|                                                       |                    |         |           |          |       |         |          |             |       |       |      |         |                |             |            |         |        |         |      |      |         |   |
|                                                       |                    |         |           |          |       |         |          |             |       |       |      |         |                |             |            |         |        |         |      |      |         |   |
|                                                       |                    |         |           |          |       |         |          |             |       |       |      |         |                |             |            |         |        |         |      |      |         |   |
|                                                       |                    |         |           |          |       |         |          |             |       |       |      |         |                |             |            |         |        | _       | _    |      |         |   |
|                                                       |                    |         |           |          |       |         |          |             |       |       |      |         |                |             |            |         | <2-9   | 3) 7-91 | 80 + | 8.4  |         |   |
|                                                       |                    |         |           |          |       |         |          |             |       |       | T    |         |                |             |            |         |        |         |      |      |         |   |
|                                                       |                    |         |           |          |       |         |          |             |       |       |      |         |                |             |            |         |        |         |      | 20.2 | Windows |   |
|                                                       |                    |         |           |          |       |         |          |             |       |       |      |         |                |             |            |         |        |         |      |      |         |   |

在配置域名称和DNS服务器的界面,根据情况设置父域(一般为DNS的域名),和IP地址,这部分是 给客户端下发DNS,如果配置,会导致客户端无法通过域名打开网页。配置后点击"下一步"。

| National Walks                  |                                                |                        |
|---------------------------------|------------------------------------------------|------------------------|
| 30%<br>2 Windows Server 2019-se |                                                |                        |
| 3 Windows Server 2019-c5        |                                                |                        |
| W CACE                          |                                                | - 0                    |
| 文10月 第104 第第00 ●                | R/4                                            |                        |
| ••• • 2 m 🖬 🖬 🖬                 |                                                |                        |
| 2 CHCP<br>2 II WIN-40200C4WRU   | All all all all all all all all all all        | 81                     |
| · Link                          | Manage from Manage                             | RESI                   |
| 2 50                            |                                                |                        |
| > 3 用品牌                         | AND INCOMENDATION AND ADDRESS OF A DESCORE     |                        |
|                                 | CONSIGNATION AND ADDRESS AND ADDRESS OF        |                        |
|                                 | SMM2 relation                                  |                        |
|                                 | #第40万68498235250月89日 045 2888、東京人会会前を務約 P 152. |                        |
|                                 |                                                |                        |
|                                 | Removed Press                                  |                        |
|                                 |                                                |                        |
|                                 | BUILD CONTRACTOR DOUG                          |                        |
|                                 | ALEG                                           |                        |
|                                 | ATO                                            |                        |
|                                 |                                                |                        |
|                                 |                                                |                        |
|                                 | < 上一歩回 下一歩回 > 第36                              |                        |
|                                 |                                                |                        |
|                                 | 2013                                           | Windows                |
|                                 | 10.25                                          | state sources windows, |

如果没有wins服务器,可以直接点击"下一步"。

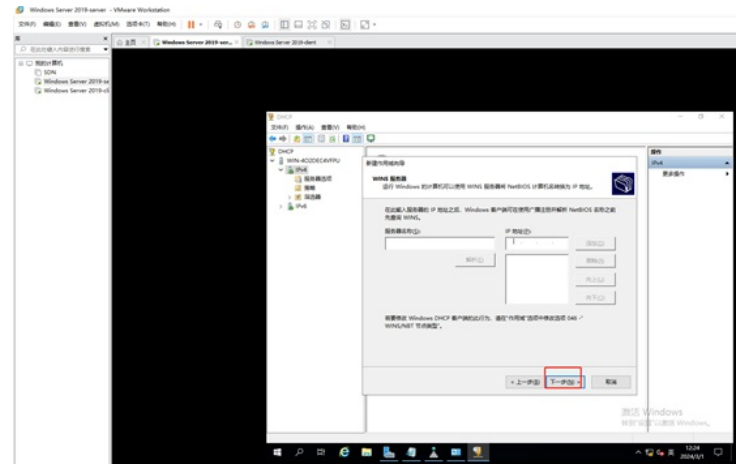

在激活作用域的界面,保持已经默认选择的"是,我想现在激活此作用域",并点击"下一步"。

| × and a second second |                                                          |                                                  |
|----------------------------------------------------------------------------------------------------|----------------------------------------------------------|--------------------------------------------------|
| Unit-MDL<br>3 Min-dows Server 2016-or<br>3 Min-dows Server 2016-ci                                                                                                    |                                                          |                                                  |
| ₹ CHC?                                                                                                    |                                                          | - 0                                              |
|                                                                                                    |                                                          |                                                  |
| Z DHCP<br>Z DHCP                                                                                                    | REARCAD                                                  | Bit Dat                                          |
| · [] (Homoson<br>Gameson<br>) 영 (Homoson<br>) 영 (Homoson<br>) 월 (Homoson<br>) 월 (Homoson)                                                                                                    | BANK<br>MERCENANNE<br>- K. REFERENCE:<br>- K. REFERENCE: | 8460<br>8                                        |
|                                                                                                    | · 2-98                                                   | 1950 - Ka<br>INST Kindows<br>NST RITUES Windows, |

点击"完成",此时DHCP作用域的配置已完成。

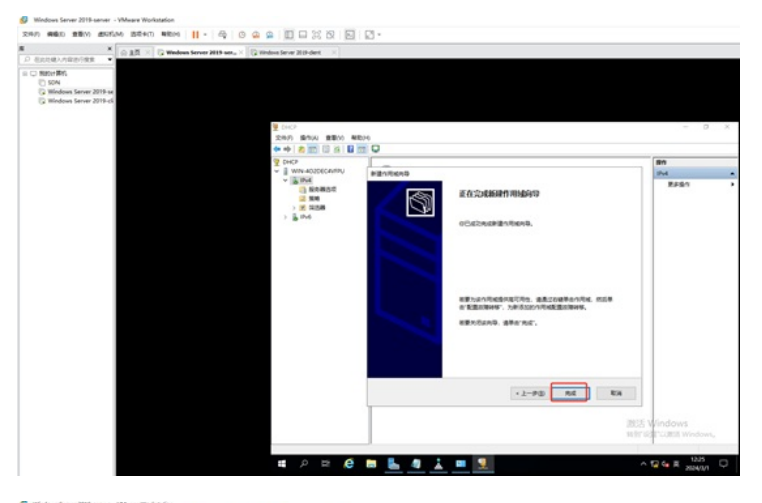

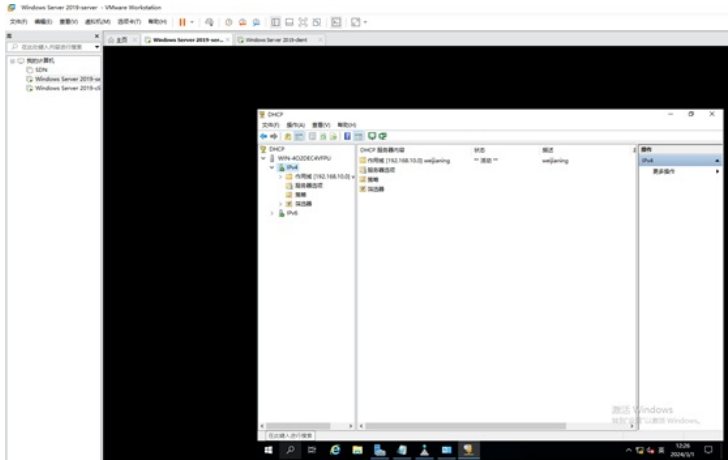

至此,DHCP服务器的配置已完成。

| O BE X Vindows Server 2019-server                    | X 12 Windows Server 2010-clic. X |                                           |                   |  |
|------------------------------------------------------|----------------------------------|-------------------------------------------|-------------------|--|
| ERENAMENTER ·                                        |                                  |                                           |                   |  |
| C NEXHARK                                            |                                  |                                           |                   |  |
| C Windows Server 2019 or<br>C Windows Server 2019 of |                                  |                                           |                   |  |
| C. monthly prove and the                             |                                  |                                           |                   |  |
|                                                      | 0                                |                                           |                   |  |
|                                                      | en en                            |                                           | - 0 ×             |  |
|                                                      | R.C.                             |                                           | - 0 ×             |  |
|                                                      | 6 #R                             | www.easterneet.com                        | VD RETRIES        |  |
|                                                      | WILLIN A Internet Will           | 本 4 (702)(19-4) 雅田                        | × Recampe E + C 0 |  |
|                                                      | No. 80                           | un la la la la la la la la la la la la la |                   |  |
|                                                      | PERMIT                           |                                           |                   |  |
|                                                      | 0 mg                             | 地中海道100 19 安置。                            |                   |  |
|                                                      |                                  |                                           |                   |  |
|                                                      | 0 000 2 8800                     | * # M(M_1O)                               |                   |  |
|                                                      | 9 80 CEE                         | an o man                                  |                   |  |
|                                                      |                                  |                                           |                   |  |
|                                                      | T VIN                            |                                           |                   |  |
|                                                      | O roll                           |                                           | _                 |  |
|                                                      | * 100                            | DNS BRAINSE(R)                            |                   |  |
|                                                      | 0.000                            | ER DNS BRANSLIG                           |                   |  |
|                                                      | 1 12.00                          | ED40                                      |                   |  |
|                                                      | #10 OV                           | ROMON CONTRACTOR                          |                   |  |
|                                                      | 0.855                            | 1020RD 88W-                               |                   |  |
|                                                      | 1                                |                                           | WIX Winds         |  |
|                                                      |                                  | #2 R                                      | N BURE CUES W     |  |
|                                                      |                                  |                                           |                   |  |

此时,客户端能从DHCP服务器获取到IP地址。

|                                                                                         | × G BR × G Wedees Server 2015 verver | K Wedness Server 2019-d                   | ie.×                                                                                                    |                                           |                                                                                                    |                                                          |       |       |       |     |     |
|-----------------------------------------------------------------------------------------|--------------------------------------|-------------------------------------------|----------------------------------------------------------------------------------------------------|-------------------------------------------|----------------------------------------------------------------------------------------------------|----------------------------------------------------------|-------|-------|-------|-----|-----|
| LEURA - FURNE (1993)<br>BELL BYL<br>3 50M<br>9 Mindows Server 20<br>9 Mindows Server 20 | 9<br>15-m<br>16-d                    |                                           | 1 P 10                                                                                                    | 53.0                                      | Colorado M.S.                                                                                         |                                                          | -     | 0     | ×     |     |     |
|                                                                                         |                                      |                                           |                                                                                                    | ··· • • • • • •                           | Reamongs                                                                                              |                                                          | × 708 | 18.97 |       | p   |     |
|                                                                                         |                                      | #20                                       | 100                                                                                                    | <ul> <li>BAURARE</li> </ul>               |                                                                                                    |                                                          | 100   | 5     | 5 - 1 | . 0 | · . |
|                                                                                         |                                      | ୧୦୦୫୫<br>୦୦ ୧୯<br>୦୦ ୧୯<br>୦୦ ୧୯<br>୦୦ ୧୯ | 5<br>5<br>7<br>9<br>1<br>1<br>1<br>1<br>1<br>1<br>1<br>1<br>1<br>1<br>1<br>1<br>1<br>1<br>1<br>1<br>1<br>1 | Disease<br>ar/BEDFIR<br>intel010 82554, 0 | 第四<br>高級可能的 (24,8 回信)<br>第二<br>世界(24,9 回)<br>日本<br>日本<br>日本<br>日本<br>日本<br>日本<br>日本<br>日本<br>日本<br>日本 | B         Sec. 23 - 48 - 48 - 48 - 48 - 48 - 48 - 48 - 4 |       |       |       |     |     |
|                                                                                         |                                      |                                           | 100                                                                                                    | B 50110B                                  | £                                                                                                    | Califier                                                 |       | -     | z w   |     | -   |

同时在DHCP服务器可以看到IP地址分配的情况和状态。

| A X            | O AR X C Wedges Server 2015 are X C | March 1992 Not 255 DK (1994)                                                                                                    | NG *                                                                                                    |                   |                             |            |             |                              |       |
|----------------|-------------------------------------|----------------------------------------------------------------------------------------------------|----------------------------------------------------------------------------------------------------|-------------------|-----------------------------|------------|-------------|------------------------------|-------|
| D BLORBANEOTER |                                     | Decp<br>(10) 第700 変形の 単約                                                                                                    | 6                                                                                                    |                   |                             |            |             | -                            | a x   |
|                |                                     | 2 COURSE (1997)<br>2 But<br>3 But<br>3 But<br>4 But<br>4 But | 8 (**) 10 (10 (**) 10 (**) 10 | 87<br>WN-81042500 | 098/2018<br>2024/18 (32742) | 85<br>(NC) | -0<br>000/3 | 9 80<br>2455<br>2455<br>2554 | ;     |
|                |                                     | и<br>н 2 н Ø                                                                                                    |                                                                                                    | 1 = 1             | 1                           |            | 282<br>113  | S Windows                    | sows, |

至此,DHCP服务器的测试已完成。